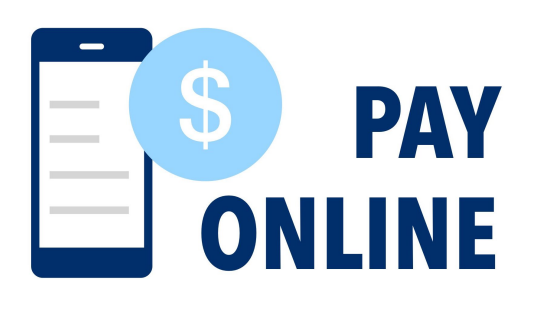

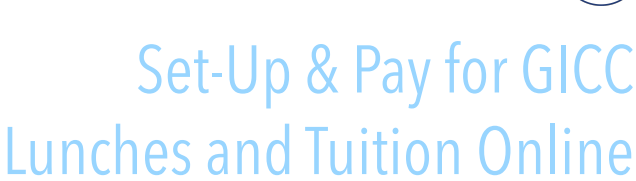

Questions? Contact Dr Engle jengle@gicc.org

# SET-UP YOUR ACCOUNT

- Find your Student Numbers on PowerSchool and save them for Step 3
- Go to the e-Funds for Schools website: https://payments.efundsforschools.com/v3/districts/56814
- Find the menu on the left side (desktop) or in the top left corner (mobile)
- Click CREATE AN ACCOUNT, choose a username, and enter all required data

### **PAYMENT SETTINGS**

2

3

4

- Click PAYMENT SETTINGS from the menu
- Add payment methods (Direct Debit from a bank account, and/or Credit/Debit Card)

# LINK YOUR STUDENT(S)

- Click MANAGE ACCOUNT from the menu, then click MANAGE STUDENTS
- Find your student(s) individually by entering the last name and Student ID (which is found in your PowerSchool account and is listed as the Studen
- Once all of your students are added, click CONTINUE TO HOME

#### **MAKE A PAYMENT**

- Click either FUND LUNCH or PAY FOR OPTIONAL FEES (Tuition)
- Click the student you're paying for
- Type the amount you want to pay and click ADD TO CART
- Continue adding other Lunch or Tuition payments for the same or other students

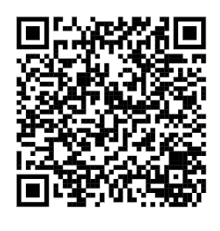

| e~Funds for Schools           |                  |   |  |  |  |  |  |
|-------------------------------|------------------|---|--|--|--|--|--|
| Grand Island Central Catholic |                  |   |  |  |  |  |  |
| ÷                             | Home             |   |  |  |  |  |  |
| 8                             | Make a Payment   | ~ |  |  |  |  |  |
| -0                            | History          | ~ |  |  |  |  |  |
| C                             | Payment Settings | ~ |  |  |  |  |  |
| Θ                             | Manage Account   | ~ |  |  |  |  |  |

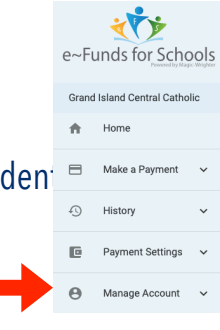

What would you like to do?

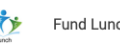

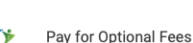

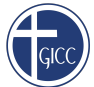

#### Fund Lunch

## COMPLETE YOUR PAYMENT

5

- Click BEGIN CHECKOUT once all payments have been added
- If you completed multiple payment methods in Step 2, confirm that this current payment method (Direct Debit or Credit/Debit Card) is what you prefer (or click EDIT to change it)
- The Date of payment will default to today unless you click EDIT to schedule a different date for this payment
- Frequency defaults to a one-time payment, or click EDIT to set-up recurring payments that are: Monthly, Weekly, Biweekly
- Review the list of charges you added to your Cart, as well as the Convenience Fee that will be charged by e-Funds
- Click PAY NOW

#### **RECEIPTS & VIEWING PAYMENTS**

- 6
- · Immediately following each payment, a receipt will be sent to you via email showing your transaction
- To review the history of your eFunds payments, use the History tab from the menu, and select PAYMENT HISTORY

|                               | Payment History     |                    |                   |          |                 |         |  |  |
|-------------------------------|---------------------|--------------------|-------------------|----------|-----------------|---------|--|--|
| Grand Island Central Catholic |                     |                    |                   |          |                 |         |  |  |
| f Home                        | Reference<br>Number | Items<br>Purchased | Payment<br>Method | Total    | Payment<br>Date | Status  |  |  |
| 🔲 Make a Payment 🔨            | 25584567            | 1                  | Direct Debit      | \$11.75  | Aug 8,<br>2023  | Pending |  |  |
| Fund Lunch                    | 25584632            | 1                  | Credit Card       | \$102.95 | Aug 8,<br>2023  | Pending |  |  |
| Optional Fees                 | PREVIOUS            | PREVIOUS Page 1    |                   |          |                 |         |  |  |
| Cart                          |                     |                    |                   |          |                 |         |  |  |
| History ^                     |                     |                    |                   |          |                 |         |  |  |
| Payment History               |                     |                    |                   |          |                 |         |  |  |
| Meal Transaction History      |                     |                    |                   |          |                 |         |  |  |
| Payment Settings ^            |                     |                    |                   |          |                 |         |  |  |
| Payment Methods               |                     |                    |                   |          |                 |         |  |  |

e-Funds For Schools is an optional service for Central Catholic families to pay for Lunch and Tuition. Transaction Fees apply to all e-Funds payments (\$1.75/ACH Direct Debit payments from bank accounts, and 2.95%/\$100 Credit or Debit Card payments). Transaction limits set by e-Funds are \$750 for ACH, and \$1,000 for Credit/Debit Cards. Both Cash and Check payments are still accepted by the school office, as well.